# **Health**Link

# User Guide

# HealthLink SmartForms for Shexie Platinum

Welcome to HealthLink SmartForms. The smartest way for health professionals to refer their patients to Head to Health.

Your practice must be running Shexie Platinum 7.0 or above to access the HealthLink SmartForms.

# HEAD T HEALTH Intake

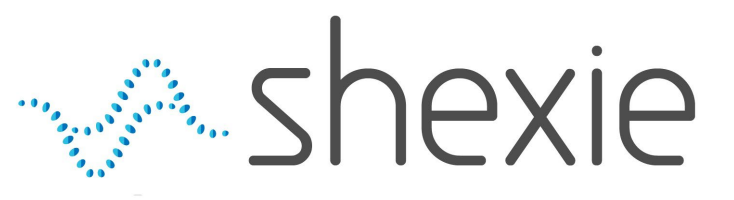

©HealthLink

# Submitting eReferrals from Shexie Platinum

### Using HealthLink SmartForms

SmartForms enable **Shexie Platinum** users to easily refer and engage with all HealthLink SmartForm service providers including Hospitals, Private Specialist, Transport for NSW and My Aged Care.

SmartForms are designed to speed up the service you can provide for your patients. They give you confidence that your form has been securely delivered to the service provider, and a copy has been saved to your Practice Software. And what's more, they are free for you to use.

Step 1: Accessing HealthLink SmartForms (eReferrals)

Step 2: Launching a new form

Step 3: Completing the form

Step 4: Previewing, Submitting and Parking

Step 5: Accessing parked and auto-saved forms

Step 6: Accessing submitted forms

Step 7: What happens after a referral has been made?

HealthLink Technical Support

Email: helpdesk@healthlink.net Phone: 1800 125 036

### Step 1: **Accessing HealthLink SmartForms (eReferrals)**

There are three ways to access the forms within your Shexie software...

### **From Appointments**

In the appointment calendar, right click on the patient and then select HealthLink Form

**From Patient Functions** 

or -----

Open and search for a patient via Patient Search. Once you are in the patient record click on HL – HealthLink Form.

From Patient Clinical

From the Patient search screen, after you have located the patient, click on the patient's name, select Patient Clinical and then click on the HL icon.

| 0:15                       |                                | <b>C</b> 1 Y |                                       | i | vA s |
|----------------------------|--------------------------------|--------------|---------------------------------------|---|------|
| 0:30                       | Move Appointment               | Ctrl+X       |                                       |   | 10-  |
| 0:45 Mr Mickey (Baddest)   | Copy Appointment               | Ctrl+C       | 20                                    |   | viev |
| 1:00                       | Paste Appointment              | Ctrl+V       |                                       |   |      |
| 1.15                       | Paste with New App Type        |              | -                                     |   |      |
| 1:15                       | Change Appointment Type        | Ctrl+T       |                                       |   |      |
| 1:30                       | Delete Appointment             | Del          |                                       | - |      |
| 1:45                       | Insert Appointment Slot        | Ctrl+A       |                                       |   | _    |
| 2:00                       | Set Double Booking NOT allowed |              |                                       |   | 1    |
| 2:15                       | Remove Highlight               | Ctrl+H       |                                       |   |      |
| 2:30                       | Find Other Appointments        | Ctrl+0       |                                       |   |      |
| 2:45                       | Add to Waiting List            | Ctrl+W       |                                       |   |      |
| 1:00                       | Book from Waiting List         | Ctrl+B       |                                       | - |      |
|                            | Print Appointment Slip         |              | •                                     |   |      |
|                            | Cancel Appointment             | Ctrl+L       |                                       |   |      |
|                            | SMS/Email for this Person      |              | •                                     |   |      |
| tandard Consultation       | Produce Transcription Files    | Ctrl+N       |                                       |   |      |
|                            | Set Flags                      |              | • <sup>L</sup>                        | 1 |      |
| Alter Date                 | Scan/Capture Image             |              |                                       | 1 |      |
| Dave - +                   | Rx Prescribing/Clinical        | Ctrl+R       |                                       | - |      |
| ) Weeks                    | Add/Remove Invoice Item Number | s Ctrl+l     | · · · · · · · · · · · · · · · · · · · |   |      |
| Months Alter Times         | Invoice                        |              |                                       |   |      |
|                            | Copy Phone Number              |              |                                       | - |      |
| athology E-Letters Pending | HealthLink Form                | Ą            | NUM                                   |   | 1    |
|                            |                                |              |                                       |   |      |

| View Options          |         |           |                 |         |              |           |
|-----------------------|---------|-----------|-----------------|---------|--------------|-----------|
| Last Name             | Firs    | t Name    |                 | Patient | No.          | Ref #1    |
| Test                  |         |           |                 |         |              |           |
| VetAffNo. (DVA)       | DA      | N         |                 | Suburt  | (State and I | Postcode) |
|                       |         |           |                 |         |              |           |
| Email                 |         |           |                 |         |              |           |
|                       |         |           |                 |         |              |           |
|                       | _       |           |                 |         |              |           |
| Surname               | V       | First & I | Middle          |         | Suburb       |           |
| Test                  |         | Bmier     |                 |         | Unknown      |           |
| Test                  |         | Dummy     |                 |         | * Error *    |           |
| Test                  | _       | Haem      |                 |         | Unknown      |           |
| Test                  |         | Nipt      |                 |         | Unknown      |           |
| Test                  |         | Patient   |                 |         | * Error *    |           |
| Test                  |         | Patient   |                 |         | Unknown      |           |
| Tester                |         | Tim       | Details         |         | Unknown      |           |
| Testme                |         | Anc       | Referrals       |         | * Error *    |           |
| Testone               |         | Ma        | A               |         | Sydney       |           |
| Testtwo               |         | Ma        | Accounting      |         | * Error *    |           |
|                       |         |           | Appointments    |         |              |           |
|                       |         |           | Create Letter   |         | _            |           |
| Patient Functions Ner | w Patie | ent       | Patient Clinica |         | nie Mouse    | •         |
|                       |         |           |                 |         |              |           |

-

P

| \land Shexie | Platinum - Patient Fu          | nctions                      |                     |                                                                      |                                                                                                    |
|--------------|--------------------------------|------------------------------|---------------------|----------------------------------------------------------------------|----------------------------------------------------------------------------------------------------|
| View C       | ptions Pop-up Me               | enu Provid                   | ler SMS/eMail       | Preview Images                                                       | s Synergy Network Message for Patien                                                                                                    |
|              | Mr Mickey (Ba<br>Current Provi | addest) Mous<br>der: Dr J Mo | se #20020<br>untain | 123 Testing Stre<br>DOB: 30/01/19<br>Pat#: 20020 Er<br>M/C: 24287781 | eet Additional Street Woonona NSW 2517<br>991 - 32 Mb: 0488888888 Wk: 0312345687 H<br>mail: test@test.ccom<br>32 1 Repat: QSS22345 Pension: 12345P HCC |
|              |                                |                              |                     | Date                                                                 | Description                                                                                                    |
|              |                                |                              |                     |                                                                      | Allergies - Dust and Pollen - Penicillins                                                                                                    |
| A            | Accounting                     | D                            | Patient Recall      |                                                                      | Clinical Comments - Mouse will be referr                                                                                                    |
|              |                                |                              |                     | 03/05/2023                                                           | Consult - 10:45 AM Standard Consultation                                                                                                    |
| U            | Audit Details                  | 0                            | Attachments         | 13/04/2023                                                           | Request - test                                                                                                    |
|              |                                |                              |                     | 07/03/2023                                                           | Consult - 09:45 AM Standard Consultation                                                                                                    |
| N            | Patient Notes                  | S                            | Surgery Details     | 02/03/2023                                                           | Consult - 09:15 AM Standard Consultation                                                                                                    |
|              |                                |                              |                     | 27/02/2023                                                           | Document - Form - SR Referral to Micker                                                                                                    |
| L            | Letter Production              | R                            | Patient Referrals   | 27/02/2023                                                           | Document - Form - SR Referral to Mickey                                                                                                    |
|              |                                |                              |                     | 24/02/2023                                                           | Document - Form - My Aged Care Referm                                                                                                    |
| Ρ            | Patient Details                | В                            | Appointments        | 24/02/2023                                                           | Document - Form - Transport for NSW - N                                                                                                    |
|              |                                |                              |                     | 23/02/2023                                                           | Document - Form - Eastern Health Refer                                                                                                    |
| Т            | Envelopes/Labels               | Н                            | Hospital List       | 22/02/2023                                                           | Document - Form - Northern Health - Bre                                                                                                    |
|              |                                |                              |                     | 22/02/2023                                                           | Document - Form - SR Referral to Micker                                                                                                    |
| F            | Alams                          | С                            | Word Clinical Notes | 15/02/2023                                                           | Consult - 08:00 AM Standard Consultation                                                                                                    |
|              |                                |                              |                     | 15/02/2023                                                           | Document - MR Mickey Mouse                                                                                                    |
| G            | Pathology/Badiology            |                              |                     | 15/02/2023                                                           | Document - MR Mickey Mouse                                                                                                    |
|              | r athology/hadiology           |                              |                     | 10/02/2023                                                           | Document - Prescription dated 10/02/202                                                                                                    |
| E            | Datiant Clinical               | K                            | Charaldista         | 10/02/2023                                                           | Document - Prescription dated 10/02/202                                                                                                    |
| L            | Fatient Clinical               | ĸ                            | LINECKIISUS         | 10/02/2023                                                           | Script - Plavix Tablets                                                                                                    |
| M            |                                |                              | 1.00101.0           | 10/02/2023                                                           | Script - Panadeine Forte Tablets                                                                                                    |
| VV           | workers Comp                   | nı                           | Healthunk Form      | 09/02/2023                                                           | Consult - 11:30 AM                                                                                                    |
|              | F                              | ät                           | D                   | 09/02/2023                                                           | Referral - 12mth Dr Test Test Unknown                                                                                                    |
|              |                                | ML .                         | В                   | 09/02/2023                                                           | Document - Prescription dated 09/02/202                                                                                                    |

| Shexie Platinum                                                                                                    |                                           |                                         |                                      |                               |
|----------------------------------------------------------------------------------------------------|-------------------------------------------|-----------------------------------------|--------------------------------------|-------------------------------|
| Patient Details Referrals Notes                                                                                                    | New Report Appointments                   | Audit Details Ho                        | spital List Surgery Deta             | ils Accounting Alarms/Message |
| New Script Patho\Radio Diagno Request Reque                                                                                                    | stic Mickey (Baddest)<br>st DOB: 30/01/19 | ) Mouse #20020<br>991 Age: 32           | Patient<br>Functions                 | Online<br>Meeting Cancel      |
| Medications (incl. Prescribed) Dr J Moun                                                                                                    | tain                                      | ✓ Weeks N                               | ext Visit Reason                     | Bill Items                    |
| Add a Medication     Amoxil 500 mg Capsules     Celebrex 200 mg Capsules [30] - 200mg     Inflectra Powder for infusion - 100mg - f     Noroxin - 400mg do not overdose     Pandeine Forte Tablets - 1 - Tablet PE Health Conditions | p- Oral Capsu<br>Powder for<br>S:1215Y    |                                         | ECG<br>Echo<br>Holter<br>Stress Test | * Add Item                    |
| * Add a New Health Condition<br>Cortex of adrenal gland Sick Mouse [C<br>Hyperaldosteronism - [E26] Hyperaldo<br>Melanoma ]<br>Default Tab Statistic Forms                                                                           | 74.0]<br>steronism [E26]                  | * Add a Ne<br>Dust and P<br>Penicillins | v MIMS Allergy<br>ollen              |                               |
| Clinical Comments Clinical Notes                                                                                                    | Documents Statistic Fo                    | orms Script Histo                       | y My Health Record                   | Tasks                         |
| Form === All Forms ===                                                                                                    | ✓ Edit                                    | New                                     |                                      |                               |
|                                                                                                    |                                           |                                         |                                      |                               |
|                                                                                                    |                                           |                                         |                                      |                               |
|                                                                                                    |                                           |                                         |                                      |                               |

### Step 1: Accessing HealthLink SmartForms (eReferrals)

If the patient has not had a HealthLink smartform created previously, when you click on the **HL** icon, you will be taken directly to the HealthLink home page (skip to next page).

If the patient has any previously created smartforms, you will be presented with a popup window where you can **access a previously parked/saved form,** 

or **create a new form** for that patient.

|                     | E                            |                       |                            |                                      |                  |               |         |                |               |          |   |
|---------------------|------------------------------|-----------------------|----------------------------|--------------------------------------|------------------|---------------|---------|----------------|---------------|----------|---|
| ؇ Shexie Platinum - | · Healthlink User            | Helpdesk No: 13       | 300 743943 (1300 SHEXIE)   |                                      |                  |               |         |                |               |          |   |
| Patient Search Ad   | ccountin <mark>g</mark> View | / Table Maintenance   | e Reports Word Processo    | r Calculator Housekeeping Help Log o | ff               |               |         |                |               |          |   |
| Open Panels 1       |                              |                       |                            |                                      | V                | Vednesday 0   | 3 May   | 2023           |               |          | _ |
|                     | 🚸 Shexie Platin              | num - HealthLink Form | I.                         |                                      |                  |               |         |                | - 🗆           | $\times$ |   |
|                     |                              |                       |                            | Patient: Mr Mickey (Baddest) Mouse   |                  | Provider:     | Dr J Mo | untain 0319352 | 2K            | $\sim$   |   |
|                     | New                          | Open Exit             |                            |                                      |                  | Status:       | All     |                |               | ~        |   |
| Time Appoint        | Created                      | Patient               | Туре                       | Subject                              | Description      | Provider      | User    | Status         | Message<br>ID | ^        |   |
| 09:00               | 29/09/2023                   | Patient Test          | South Eastern Sydney LHD   | Colorectal Clinic                    | South Eastern S  | Dr J Mountain | HL      | Parked         | SES-488       |          |   |
| 09:15 . D           | 29/09/2023                   | Patient Test          | SR Referral to Genie Solut | Specialist Referral                  | SR Referral to G | Dr J Mountain | HL      | Awaiting Ac    | SR-3912       |          |   |
| 09:30               |                              |                       |                            |                                      |                  |               |         |                |               |          |   |
| 09:45               |                              |                       |                            |                                      |                  |               |         |                |               |          |   |
| 10:00               |                              |                       |                            |                                      |                  |               |         |                |               |          |   |
| 10:15               |                              |                       |                            |                                      |                  |               |         |                |               |          |   |
| 10:30               |                              |                       |                            |                                      |                  |               |         |                |               |          | - |
| 11:00               |                              |                       |                            |                                      |                  |               |         |                |               |          |   |
| 11:15               |                              |                       |                            |                                      |                  |               |         |                |               |          |   |
| 11:30               |                              |                       |                            |                                      |                  |               |         |                |               |          |   |
| 11:45               |                              |                       |                            |                                      |                  |               |         |                |               |          |   |
| 12:00               |                              |                       |                            |                                      |                  |               |         |                |               |          |   |
| 12:15               |                              |                       |                            |                                      |                  |               |         |                |               |          |   |
| 12:30               |                              |                       |                            |                                      |                  |               |         |                |               |          |   |
| 12:45               |                              |                       |                            |                                      |                  |               |         |                |               |          |   |
| 01-00               |                              |                       |                            |                                      |                  |               |         |                |               |          |   |

### Step 2: Launching a new form

### Now you're on the HealthLink home page...

- A
- Here you'll find a list of available services to refer patients.
- Within the **Referred Services** section, Click on the link named **Head to Health Phone Service**.

To launch the smart form, Head to Health require you to then:

- Select a specific state and PHN
- Facility: Head to Health Intake
- Then click **Continue** to launch the form.

(e.g. Head to Health Phone Services – VIC – North Western Melbourne PHN)

|  |  | T |  |
|--|--|---|--|
|  |  |   |  |
|  |  |   |  |

Make a referral Update referrals

### Specialists, Allied Health Providers and GPs

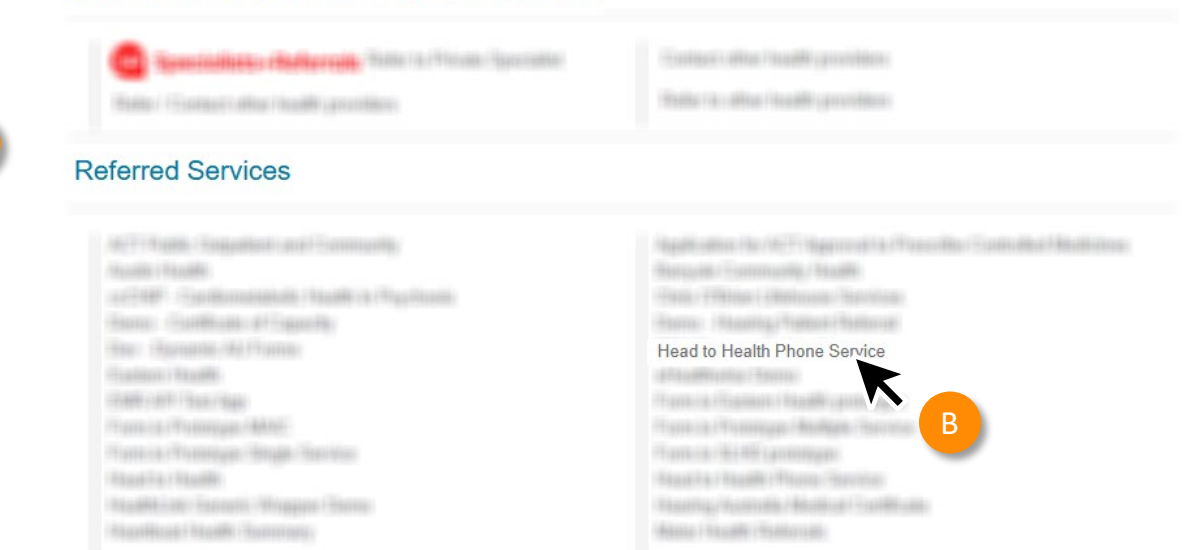

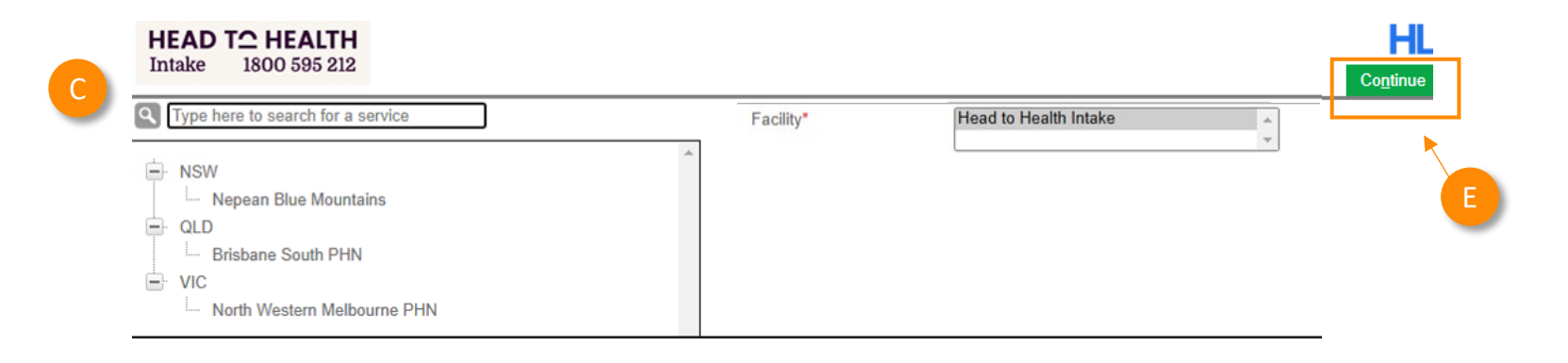

Now you've loaded the form to complete and submit.

**The SmartForm layout** provides a consistent, easy-to-use tabular structure on the left, with the main action window on the right.

**Mandatory Fields** must be completed prior to submitting the SmartForm and are each highlighted with a red asterisk.

You'll notice SmartForms are **responsive**: They will pre-populate all available patient and referrer data and contain logic to request more specific patient information based on your selections.

**Note:** Once you have ticked on the consent box – the form will open and start pre-populating the patients details

Requested Information A North Western Melbourne PHN

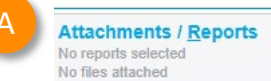

#### Medications, Allergies, Alerts

2 long term medications specified 8 medications specified No medical warnings specified

#### **Patient Information**

MICKEY HEATLEY No patient ID available 17/12/1941

#### Referrer Information

Sam Entwistle No Different Regular GP

Requested Information A

North Western Melbourne PHN

Attachments / Reports No reports selected

No files attached

#### Medications, Allergies,

Alerts 2 long term medications specified 8 medications specified No medical warnings specified

#### **Patient Information**

MICKEY HEATLEY No patient ID available 17/12/1941

#### Referrer Information

Sam Entwistle No Different Regular GP North Western Melbourne PHN - Head to Health Intake

#### Important Information

The following information MUST be understood by the referring clinician and the patient:

- Head to Health Phone Service provides a free, confidential referral service for anyone seeking mental health support.
- Head to Health is NOT a crisis service. Our operating hours are Monday to Friday 8.30am 5.00pm (excluding public holidays).
- Please do not use for critical emergencies; instead, follow your existing emergency healthcare pathways or call 000
- Once received, this referral will be assessed by the Head to Health team and allocated to an appropriate service. Head to Health may call the patient to discuss their referral.
- You will be informed of the referral status and the service will contact your patient directly to arrange an
  appointment

#### Privacy Collection Notice

The patient's personal and health information is protected in accordance with the Privacy Act 1988 (Cth) and the Australian Privacy Principles. The patient's personal and health information in the following pages will be collected, used and disclosed for the primary purpose of facilitating the patient's care and the referral. As this is a referral, it is not appropriate to collect health and personal information directly from the patient. If this information is not collected, the referral cannot be progressed. For further information about how the patient's personal and health information will be managed, please click <u>here</u>.

#### Head to Health eReferral Form - Terms of use

By using this Head to Health eReferral service, and pressing submit, you agree to the Head to Health eReferral form terms of use, which can be found <u>here</u>.

#### Consent

The patient, or guardian, has consented to the referral (including their personal and health information) being shared with the Head to Health team, their local Primary Health Network (who manages the service) and if the patient is referred onto a service - other relevant service providers and health professionals as required for the purpose of to facilitating their care. They understand that this information will be kept safe and private and will be used to determine what support they need.\*

#### Head to Health eReferral Form - Terms of use

By using this Head to Health eReferral service, and pressing submit, you agree to the Head to Health eReferral form terms of use, which can be found here.

#### Consent

The patient, or guardian, has consented to the referral (including their personal and health information) being shared with the Head to Health team, their local Primary Health Network (who manages the service) and if the patient is referred onto a service - other relevant service providers and health professionals as required for the purpose of to facilitating their care.

They understand that this information will be kept safe and private and will be used to determine what support they need.\*

The patient, or guardian, has consented to share their de-identified data with the Commonwealth Department of Health and Aged Care, state and territory health departments and evaluators. This de-identified data includes personal information like date of birth, gender, postcode and health outcomes. The patient, or guardian is aware that this de-identified data can also be linked to other available de-identified data about them to facilitate research. The service does not share the patient's name, address or other personally identifiable details that can be linked back to the patient.\*

○ Yes ○ No ◎ Not stated

### Referral Details

Referral Date

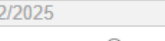

Are you referring this patient due to concerns about suicide risk or O Yes O No their need for suicide prevention services?

### Submit Preview Park

Help~

The additional details can be completed by using the drop-down menu and using the Yes / No radio buttons

Assessment section of the form will ask if you would like to use the Initial Assessment and Referral Decision Support Tool (IAR-DST).

**Select** the developmental age group.

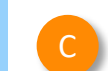

### Additional Patient Details

The majority of patient demographic information is contained within the "Patient Information" tab, and populated from your medical software. Please review for accuracy prior to submission.

If unsure of an answer to a question below, please leave unanswered.

| Gender identity                                       | Please select | r |
|-------------------------------------------------------|---------------|---|
| Patient pronouns                                      | Please select | r |
| Patient sexual orientation ii                         | Please select | r |
| Patient has Health Care Card                          | O Yes O No    |   |
| Patient has Medicare card                             | O Yes O No    |   |
| Patient has DVA Card                                  | O Yes O No    |   |
| Patient has Pensioner Concession Card                 | O Yes O No    |   |
| Homelessness                                          | Not homeless  | r |
| NDIS participant                                      | O Yes O No    |   |
| Proficiency in spoken English                         | Please select | r |
| Main language spoken at home                          | Please select | r |
| nterpreter required?*                                 | 🔿 Yes 💿 No    |   |
| Do you identify as having a multicultural background? | O Yes O No    |   |
| Patient's preferred consultation method               | Please select | , |
| Preferred location for service                        |               |   |
| Preferred contact method                              | Please select | , |
| Are there any safety concerns with contact methods? 🚺 | O Yes O No    |   |
| Next of Kin or Emergency Contact                      |               |   |
| Relationship to patient                               | Please select | r |
| s the Next of Kin the preferred contact?              | O Yes O No    |   |

### Assessment

Do you want to use the Initial Assessment and Referral Decision () Yes Support Tool (IAR-DST) for this patient?\*

O No

| Developmental age group*                                             | Please Select                                            |   |
|----------------------------------------------------------------------|----------------------------------------------------------|---|
| GP Mental Health Treatment Plan                                      |                                                          |   |
| Has a GP Mental Health Treatment Plan been completed?*               | Please Select<br>Child (5-11)                            |   |
| If applicable, please attach the Mental Health Treatment Plan in the | Adolescent (12-17)<br>Adult (18-64)<br>Older Adult (65+) | - |

### IAR – DST Calculator

| In the forn | use the drop down to |
|-------------|----------------------|
| select the  |                      |

**TIP:** The domain rating guide under each question will open another window and take you the official IAR-DST website.

| Click on Calculate to determine the IAR-DST |
|---------------------------------------------|
| recommended level of care.                  |

**Note:** For more information on the IAR-DST please <u>click here</u>.

### Assessment

Do you want to use the Initial Assessment and Referral Decision 
• Yes Support Tool (IAR-DST) for this patient?\*

Yes 🔿 No

| Aild or sub diagnostic                   |
|------------------------------------------|
| Aild or sub diagnostic                   |
| Aild or sub diagnostic                   |
| Aild or sub diagnostic                   |
| ow risk of harm                          |
| ow risk of harm                          |
| Aild impact                              |
| Aild impact                              |
| Severe impact                            |
| Severe impact                            |
| Positive                                 |
| Positive                                 |
| Positive                                 |
|                                          |
|                                          |
| Noderately stressful environment         |
|                                          |
| No supports                              |
|                                          |
| imited                                   |
|                                          |
| Calculate F                              |
| 3+ Moderate Intensity Services           |
|                                          |
| li li li li li li li li li li li li li l |
|                                          |
|                                          |

### **IAR-DST**

If you disagree with the IAR-DST calculation; use the drop-down menu and text box.

Then click through the remaining Tabs on the left to ensure all the pre-populated patient information has been either selected, or deselected, as appropriate to submit to the service provider.

All these features ensure you're providing a quality, and compliant submission every time, on behalf of your patients.

Do you agree with the IAR-DST recommended level of care?

O Yes 💿 No

| Practitioner assessed level of care*                                      | Please select                                                                                                    | ] |
|---------------------------------------------------------------------------|----------------------------------------------------------------------------------------------------|---|
| Please include the rationale for any deviation between the DST-der care.* | Please select                                                                                                    | f |
|                                                                           | Level 1 - Self Management<br>Level 2 - Low intensity services<br>Level 3 - Moderate intensity services<br>Level 4 - High intensity services |   |
| GP Mental Health Treatment Plan                                           | Level 5 - Acute and specialist community health services                                                                                    |   |
| Has a GP Mental Health Treatment Plan been completed?*                    | 🔿 Yes 🛛 No                                                                                                    |   |

If applicable, please attach the Mental Health Treatment Plan in the Attachments/Reports tab of this referral.

|                                                                                                    |                                                                                                    |                |                  |              | H          |
|----------------------------------------------------------------------------------------------------|----------------------------------------------------------------------------------------------------|----------------|------------------|--------------|------------|
| HEAD TO HEALTH<br>Intake 1800 595 212                                                                                                    | North Western Melbourne PHN - Head to Health Intake                                                                                       | <u>S</u> ubmit | Pre <u>v</u> iew | <u>P</u> ark | <u>H</u> e |
| Requested Information A<br>North Western Melbourne PHN                                                                                                    | Form has been auto-saved.                                                                                                    |                |                  |              |            |
| Attachments / Reports<br>No reports selected<br>No files attached                                                                                           | Patient Information Date of birth* 13/02/1985  Name*                                                                                      |                |                  |              |            |
| Medications, Allergies,<br>Alerts<br>No long term medications specified<br>No medications specified<br>No medical warnings specified<br>Patient Information | ✓ John Smith      First name* Middle name(s)      John      Last name* Preferred name                                                     |                |                  |              |            |
| John Smith<br>No patient ID available<br>13/02/1985                                                                                                    | Smith Gender* Patient's Indigenous status*                                                                                                |                |                  |              |            |
| Kejerrer Information<br>Brett Mitchell<br>No Different Regular GP                                                                                           | Male     Not stated/inadequately described       Gender Identity     Country of Birth                                                     |                |                  |              |            |
|                                                                                                    | RESIGENUAL AGGRESS<br>Please add only the following State or Territory codes, ACT, NSW, NT, QLD, SA, TAS, VIC, WA only in the State field |                |                  |              |            |
|                                                                                                    |                                                                                                    |                |                  |              |            |

### **Attachments**

The **Attachments / Reports** tab will give you access to all the supporting documents that you may wish to attach to the form.

You can select any item from the **table** – showing you patient medical records captured from the **last six months**.

Or you can **browse for files**...

stored in your Practice Management
 Software by clicking the Browse for Patient
 Document button .

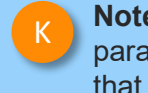

- **Note:** Make sure to update the date parameters if you want to see files that are older than 6 months.
- **Or** in your local computer's file system by clicking the **Browse for Local File** button.

| General Surgery                                                                                                    | Diagnostic Re<br>Attach file from<br>Attach file from                                                                   | EMR supports: gif, h                                                             | uments<br>ntml, jpeg, doc, docx, p<br>files that end in types:                   | Browse for Patient Docume                                                                                                    | ent Brow                                                                           | wse for L <u>o</u> cal | File                                      |  |
|----------------------------------------------------------------------------------------------------|----------------------------------------------------------------------------------------------------|----------------------------------------------------------------------------------|----------------------------------------------------------------------------------|----------------------------------------------------------------------------------------------------|------------------------------------------------------------------------------------|------------------------|-------------------------------------------|--|
| Attachmente / Denorte                                                                                                    |                                                                                                    |                                                                                  |                                                                                  | Caution: larger attachments                                                                                                    | may take signifi                                                                   | icant time to          | preview                                   |  |
| Attachments / Reports                                                                                                    | Date:                                                                                                    | • •                                                                              | Name                                                                             | Comments                                                                                                    | Туре                                                                               | Size                   |                                           |  |
|                                                                                                    | 01/09/2                                                                                                    | <sup>2021</sup> File_12                                                          | 3                                                                                |                                                                                                    | rtf                                                                                | 80 KB                  |                                           |  |
| Medications, Allergies,                                                                                                    | 01/10/2                                                                                                    | 021 File_45                                                                      | 6                                                                                |                                                                                                    | rtf                                                                                | 8 KB                   |                                           |  |
| Alerts                                                                                                    | 01/11/2                                                                                                    | 021 File_78                                                                      | 9                                                                                |                                                                                                    | rtf                                                                                | 90 KB                  |                                           |  |
| jnostic Reports / Patien                                                                                                    | t Documents                                                                                                    |                                                                                  | Browse for Pg                                                                    | tient Document Brows                                                                                                    | se for L <u>o</u> cal Fil                                                          | e                      |                                           |  |
| gnostic Reports / Patien<br>ase attach any relevant pa<br>relevant medical summa<br>mation will be visib Atta<br>ch file from EMR su                                                   | t Documents<br>atient information<br>ries). This inform<br>ich File                                                     | (for example alli<br>ation will sunnort                                          | Browse for Pg<br>ed health assessm<br>your natient's asse                        | tient Document Brows<br>ants, would care details, med<br>issment and service provision                                                                    | se for Local Fil<br>dication summ<br>Clinical                                      | e<br>naries            |                                           |  |
| gnostic Reports / Patien<br>ase attach any relevant pr<br>relevant medical summa<br>mation will be visib Atta<br>ch file from EMR su<br>ch file from Comput Na<br>Da                   | t Documents<br>atient information<br>ries) This inform<br>ich File                                                      | (for example alli<br>ation will support<br>2019                                  | Browse for Pg<br>ed health assessm<br>your natient's asse<br>Date to 08/         | tient Document Brows<br>ents, would care details, med<br>issment and service provision                                                                    | se for Local Fil<br>dication sumn<br>1. Clinical                                   | e<br>naries            |                                           |  |
| gnostic Reports / Patien<br>ase attach any relevant pa<br>relevant medical summa<br>mation will be visib Atta<br>ch file from EMR su<br>ch file from Comput Na<br>Date •               | it Documents<br>atient information<br>ries) This inform<br>ich File 1<br>ime 1<br>te from 08/01/2                       | (for example alliation will support                                              | Browse for Pg<br>ed health assessm<br>your natient's asse<br>Date to 08/         | tient Document Brows<br>ents, would care details, med<br>assment and service provision                                                                    | se for L <u>o</u> cal Fill<br>dication summ<br><u>a Clinical</u><br>learch<br>Atta | e naries               | Cancel                                    |  |
| gnostic Reports / Patien<br>ase attach any relevant pr<br>relevant medical symma<br>mation will be visib Atta<br>ch file from EMR su<br>ch file from Comput<br>Date<br>08/07/2021      | atient information<br>ries) This inform<br>ich File                                                                     | (for example allia<br>ation will sunnort                                         | Browse for Pg<br>ed health assessm<br>your natient's asse<br>Date to 08/<br>Name | tient Document Brows<br>ants, would care details, med<br>issment and service provision<br>07/2021 III S<br>Comments                                       | e for Local Fil<br>dication sumn<br>Clinical<br>earch<br>Atta                      | e naries               | Cancel                                    |  |
| gnostic Reports / Patien<br>ase attach any relevant pa<br>relevant medical summa<br>mation will be visib<br>ch file from EMR su<br>ch file from Comput<br>Date<br>08/07/2021           | atient information<br>ries) This inform<br>rich File 1<br>rme                                                           | (for example alliation will support                                              | Browse for Pg<br>ed health assessm<br>your natient's asse<br>Date to 08/<br>Name | tient Document Brows<br>ents, wound care details, med<br>issment and service provision<br>07/2021  S<br>Comments<br>Assessment                            | iearch                                                                             | e                      | Cancel<br>Size<br>43 KB                   |  |
| gnostic Reports / Patien<br>ase attach any relevant pa<br>relevant medical summa<br>mation will be visib Atta<br>ch file from EMR su<br>ch file from Comput Na<br>Date •<br>08/07/2021 | atient information<br>ries) This inform<br>rich File<br>me<br>te from 08/01/2<br>Date<br>08/07/202<br>09/10/201         | (for example alliation will support<br>2019 III<br>K<br>1 File One<br>9 File Two | Browse for Pg<br>ed health assessm<br>your natient's asse<br>Date to 08/<br>Name | tient Document Brows<br>ents, would care details, med<br>essment and service provision<br>07/2021  Comments<br>Assessment<br>Assessment                   | se for Local File<br>dication summ<br>a Clinical<br>learch                         | e                      | Cancel<br>Size<br>43 KB<br>52 KB          |  |
| gnostic Reports / Patien<br>relevant medical summa<br>mation will be visib Atta<br>ch file from EMR su<br>ch file from Comput Na<br>Date •<br>08/07/2021                               | atient information<br>ries) This inform<br>ich File<br>ime<br>ite from 08/01/2<br>08/07/202<br>09/10/2019<br>01/10/2019 | (for example alliation will support<br>2019 IIIIIIIIIIIIIIIIIIIIIIIIIIIIIIIIIIII | Browse for Pg<br>ed health assessm<br>your natient's asse<br>Date to 08/<br>Name | tient Document Brows<br>ents, would care details, med<br>assment and service provision<br>07/2021 S<br>Comments<br>Assessment<br>Assessment<br>Assessment | se for L <u>o</u> cal Fil<br>dication summ<br><u>a Clinical</u><br>tearch<br>Atta  | e                      | Cancel<br>Size<br>43 KB<br>52 KB<br>48 KB |  |

### Step 4: Previewing, Submitting and Parking

### Previewing

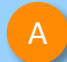

You can verify that the form has been completed correctly by clicking **Preview** allowing you to review the details before submitting.

B

Whether you click **Preview** or **Submit**, if a piece of required information is incomplete or incorrect, the form will notify you to complete or correct it.

#### HEAD T≏ HEALTH Intake 1800 595 212 North Western Melbourne PHN - Head to Health Intake Park Help ~ Submit Preview Medical Practitioner Information **Requested Information** Medicare Provider Number\* Medical Registration Number A000000A 123456 HPI-I HPI-O 123456789098765 Attachments / Reports Name Dr Name Full name Preview, not submitted copy North Western Melbourne PHN - Head to Health Intake HEAD TO HEALTH Submit Intake 1800 595 212 Patient: MICKEY HEATLEY, 83yrs, M, DOB 17/12/1941, PH: 0401 201 2011, Wrk 03 9 23423221, Hme 03 9 53532221 Residential address: 95 Pitt Street, Apartment, Sydney, NSW 2000 Postal address: 9600 Pitt Street, Apartment, Sydney, NSW 2000 Referred by: Sam Entwistle, Millstone Family Practice, PH 03 9 358 0116, FAX 03 9 4433456

Referral date: 13/02/2025 12:14 NZDT

#### **Clinical Referral Information**

#### Important Information

The following information MUST be understood by the referring clinician and the patient:

- Head to Health Phone Service provides a free, confidential referral service for anyone seeking mental health support.
- Head to Health is NOT a crisis service. Our operating hours are Monday to Friday 8.30am 5.00pm (excluding public holidays).
- Please do not use for critical emergencies; instead, follow your existing emergency healthcare pathways or call 000
- Once received, this referral will be assessed by the Head to Health team and allocated to an appropriate service. Head to Health may call the patient to discuss their referral.
- You will be informed of the referral status and the service will contact your patient directly to arrange an
  appointment

### Privacy Collection Notice

#### Head to Health eReferral Form - Terms of use

By using this Head to Health eReferral service, and pressing submit, you agree to the Head to Health eReferral form terms of use, which can be found here.

| HEAD TC HEALTH<br>Intake 1800 595 212                       | North Western Melbourne PHN - Head to Health Int                                                                                                    | ake                                                                                              | Submit Prev |
|-------------------------------------------------------------|----------------------------------------------------------------------------------------------------|--------------------------------------------------------------------------------------------------|-------------|
| Requested Information A<br>Gastroenterology & Liver Clinics | Patient consent is a required field     Reason for referral is a required field     Referred To is a required field     Triage category is a required field | •                                                                                                | В           |
| Attachments / <u>R</u> eports<br>No reports selected        | Referred To*                                                                                                    | Please Select                                                                                    |             |
|                                                             | Patients presenting at NSW public hospitals can choose to be tree                                                                                           | ated as a public (hospital funded) or private (Medicare bulk-billed)                             |             |
| Medications, Allergies,<br>Alerts                           | further information and will be asked to make an election when the<br>require a named referral to a medical specialist if they choose to b                  | ey present to the outpatient clinic for their appointment. Patients will<br>be a private patient |             |
| lo medications specified<br>medical warning specified       | Referral date*                                                                                                    | 17/10/2023                                                                                       |             |
|                                                             | Referral type*                                                                                                    | New                                                                                              |             |
| Medical, Social and Family<br>History                       |                                                                                                    | O Updated                                                                                        |             |

### Step 4: Previewing, Submitting and Parking

### Submitting

When you are ready to send your form, click **Submit**.

This will safely and securely send the form electronically via HealthLink, and you will see a copy of the completed form with a **date stamp**.

## A copy of the submitted form is saved directly to the patient file.

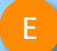

If you'd like to provide the patient with a copy, you can left-click the **Print** button or right-click anywhere on the submitted form and choose Print.

| HEA<br>Intal | AD T HEALTH<br>ke 1800 595 212           | North Western Melbourne PHN                                               | - Head to Health Intake     | Submit Preview Park Help~ |
|--------------|------------------------------------------|---------------------------------------------------------------------------|-----------------------------|---------------------------|
|              | Requested Information<br>General Surgery | Medical Practitioner Information<br>Medicare Provider Number*<br>0000000A | Medical Registration Number | K C                       |
|              | Attachments / Reports                    | HPI-I                                                                     | 123456789098765             |                           |
|              |                                          | Name<br>Full name                                                         | Dr Name 👔                   |                           |

 Form sent on 17/02/2025 09:34 AEDT
 Sensitive: Personal
 North Western Melbourne PHN - Head to Health Intake HEAD T HEALTH Intake 1800 595 212
 Patient: MICKEY HEATLEY, 83yrs, M, DOB 17/12/1941, PH: 0401 201 2011, Wrk 03 9 23423221, Hme 03 9 5352221
 Residential address: 95 Pitt Street, Apartment, Sydney, NSW 2000
 Postal address: 9600 Pitt Street, Apartment, Sydney, NSW 2000
 Referred by: Sam Entwistle, Millstone Family Practice, PH 03 9 358 0116, FAX 03 9 4433456
 Referral date: 13/02/2025 12:14 NZDT

### **Clinical Referral Information**

### Important Information

D

The following information MUST be understood by the referring clinician and the patient:

- Head to Health Phone Service provides a free, confidential referral service for anyone seeking mental health support.
- Head to Health is NOT a crisis service. Our operating hours are Monday to Friday 8.30am 5.00pm (excluding public holidays).
- Please do not use for critical emergencies; instead, follow your existing emergency healthcare pathways or call 000

### Step 4: **Previewing, Submitting** and Parking

Parking

And if you need more information to complete the form, you can **Park** the form to save what you've done so far and come back to it later.

|                                                                                                    |                                                                                                    |        |         | 1    |        |
|----------------------------------------------------------------------------------------------------|----------------------------------------------------------------------------------------------------|--------|---------|------|--------|
|                                                                                                    |                                                                                                    | Submit | Preview | Park | Help ~ |
| HEAD T HEALTH<br>Intake 1800 595 212                                                                                                 | North Western Melbourne PHN - Head to Health Intake                                                                                                    |        |         |      | F      |
| Requested Information A<br>North Western Melbourne PHN                                                                               | Form has been auto-saved.                                                                                                    |        |         |      |        |
| Attachments / Reports<br>No reports selected<br>No files attached                                                                    | Patient Information<br>Date of birth*<br>13/02/1985                                                                                                    |        |         |      |        |
| Medications, Allergies,<br>Alerts<br>No long term medications specified<br>No medications specified<br>No medical warnings specified | ✓ John Smith      First name*      Middle name(s)      John                                                                                                    |        |         |      |        |
| Patient Information A<br>John Smith<br>No patient ID available<br>13/02/1985                                                         | Last name* Preferred name Smith                                                                                                    |        |         |      |        |
| Referrer Information<br>Brett Mitchell<br>No Different Regular GP                                                                    | Gender*     Patient's Indigenous status*       Male     Not stated/inadequately described       Gender Identity     Country of Birth       Residential Address     Residential Address |        |         |      |        |
|                                                                                                    | Please add only the following State or Territory codes, ACT, NSW, NT, QLD, SA, TAS, VIC, WA only in the State field                                                                    |        | ]       |      |        |

### Step 5: Accessing parked and auto-saved forms

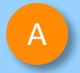

Any form parked or submitted can be seen from the patient's file after clicking the HL icon.

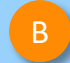

Also, you can access all forms via Housekeeping > HealthLink Audit Report

**Note:** when returning to a parked or auto-saved form, due to security policy, any previously added attachments will need to be re-added.

|                   |                     |                            | A                        |                  |               |            |               |               |        |
|-------------------|---------------------|----------------------------|--------------------------|------------------|---------------|------------|---------------|---------------|--------|
| ؇ Shexie Platinur | m - HealthLink Form |                            |                          |                  |               |            | _             |               | ×      |
|                   |                     |                            | Patient: Mr Patient Test |                  | Provider:     | Dr J Mount | tain 0319352K |               | ~      |
| New Op            | ben Exit            |                            |                          |                  | Status:       | All        |               |               | $\sim$ |
| Created<br>Date   | Patient             | Туре                       | Subject                  | Description      | Provider      | User       | Status        | Message<br>ID |        |
| 29/09/2023        | Patient Test        | South Eastern Sydney LHD   | Colorectal Clinic        | South Eastern S  | Dr J Mountain | HL         | Parked        | SES-488       |        |
| 29/09/2023        | Patient Test        | SR Referral to Genie Solut | Specialist Referral      | SR Referral to G | Dr J Mountain | HL         | Awaiting Ac   | SR-3912       | _      |

|             |                           |                  |               |                |                             | В                                                                                                    |    |
|-------------|---------------------------|------------------|---------------|----------------|-----------------------------|----------------------------------------------------------------------------------------------------|----|
| 😽 Shexie P  | latinum - Healthlink User | Helpdesk No: 1   | 300 743943 (1 | 1300 SHEXIE)   |                             |                                                                                                    |    |
| Patient Sea | anels 1  Lock Bookings    | Table Maintenanc | e Reports     | Word Processor | Calculator<br>Aram Callahan | Housekeeping Help Log off<br>Backup Medical System Offsite<br>Pathology Results<br>Pathology Runs<br>Archive Patients<br>Exp/Imp Appointments to Outlook | Fi |
| Time        | Appointment               | Flage B          | illing        | Contact No. P: | atient Re                   | Import/Export Bulk Letters                                                                                                    | _  |
| 08:00       | Appointment               | Tidys D          | ining         |                |                             | Link Unattached Files                                                                                                    |    |
| 00.00       |                           |                  |               |                |                             | Shexie Users Logged On                                                                                                    | -  |
| 08:15       |                           |                  |               |                |                             | Timesheets                                                                                                    |    |
| 08:30       |                           |                  |               |                |                             | Network Messages                                                                                                    |    |
| 08:45       |                           |                  |               |                |                             | My Health Audit Export                                                                                                    |    |
| 09:00       |                           |                  |               |                |                             | HealthLink Audit Report                                                                                                    |    |
| 09:15       |                           |                  |               |                |                             |                                                                                                    |    |

| 🚸 Shexie Platinum - HealthLin | k Form       |                         | L.                           |                              |               |      |               | -          | ٥ | Х |
|-------------------------------|--------------|-------------------------|------------------------------|------------------------------|---------------|------|---------------|------------|---|---|
|                               |              |                         | Patient: Patient Test        |                              |               |      | Provider: All |            |   | ~ |
| New Open E                    | From: Mon    | day . 🚹 May 2023        |                              |                              |               |      | Status: All   |            |   | ~ |
| Created Date                  | Patient      | Туре                    | Subject                      | Description                  | Provider      | User | Status        | Message ID |   |   |
| 17/05/2023                    | Minnie Mouse | My Aged Care Referral   | My Aged Care Referral        | My Aged Care Referral        | Dr J Mountain | HL   | Completed     | MAC-8179   |   |   |
| 17/05/2023                    | Minnie Mouse | My Aged Care Referral   | My Aged Care Referral        | My Aged Care Referral        | Dr J Mountain | HL   | Completed     | MAC-8177   |   |   |
| 04/05/2023                    | Mickey Mouse | Eastern Health Referral | Breast Surgery - Michael Law | Eastern Health Referral Form | Dr J Mountain | HL   | Parked        | EH-7       |   |   |
| 03/05/2023                    | Mickey Mouse | Eastern Health Referral | Allergy - Francis Thien      | Eastern Health Referral Form | Dr J Mountain | HL   | AutoSaved     | EH-4       |   |   |
| 02/05/2023                    | Minnie Mouse | Eastern Health Referral | Allergy - Francis Thien      | Eastern Health Referral Form | Dr J Mountain | HL   | AutoSaved     | EH-1       |   |   |
| ( )                           |              |                         |                              |                              |               |      |               |            |   |   |

### Step 6: Accessing submitted forms

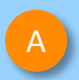

Submitted forms are saved back to the Documents tab where it can be viewed

| on end of a contract to the                    |                                               |                                                                                                    | - 0 )                                                                                                    |
|------------------------------------------------|-----------------------------------------------|----------------------------------------------------------------------------------------------------|----------------------------------------------------------------------------------------------------|
| Patient Details Referrals Notes New Report     | Appointments Audit Details Hospi              | ital List Surgery Details Accounting                                                                                                    | g Alarms/Message Env/Labels Checklists Synergy SMS/eMail Add to Waiting List Immunisation                                                                                                    |
| New Script Patho\Radio<br>Request Request      | Patient Test #99-Z<br>DOB: 05/05/1955 Age: 68 | Patient Online Functions Car                                                                                                    | ancel                                                                                                    |
| edications (incl. Prescribed) Dr J Mountain    | Weeks Next                                    | Visit Reason Bill Item                                                                                                    | ms                                                                                                    |
| * Add a Medication                             |                                               | G * Add I                                                                                                    | Item Sensitive: Personal                                                                                                    |
|                                                |                                               | .ho<br>olter<br>ress Test                                                                                                    | North Western Melbourne PHN - Head to Health Intake HEAD T2 HEALTH<br>Intake 1800 595 212                                                                                                    |
|                                                |                                               |                                                                                                    | Patient: John Smith. 40vrs. M. DOB 13/02/1985. PH: 042376543                                                                                                    |
| alth Conditiona                                |                                               | No Known Allergies                                                                                                    | Residential address: 137 Pitt Street, Sydney, NSW 2000                                                                                                    |
| Add a New Health Condition                     | Add a New N                                   |                                                                                                    | Postal address: same as residential address                                                                                                    |
|                                                | Add a New Iv                                  |                                                                                                    | Referred by: Brett Mitchell, Furious Five Psych, PH +61 04 17728660                                                                                                    |
|                                                |                                               |                                                                                                    | Referral date: 17/02/2025 13:55 AEDT                                                                                                    |
| efault Tab Documents                           |                                               |                                                                                                    | Clinical Referral Information                                                                                                    |
| Clinical Comments Clinical Notes Documents     | Statistic Forms Script History                | My Health Record Tasks                                                                                                    |                                                                                                    |
|                                                |                                               | 요. All Folders                                                                                                    | Important Information                                                                                                    |
| Date Description                               | Folder Status                                 | Bloods                                                                                                    | The following information MUST be understood by the referring clinician and the patient:                                                                                                    |
| 29/09/2023 Form - SR Referral to Genie Solutio | is - Speci Dispatched                         | Correspondence                                                                                                    | <ul> <li>Head to Health Phone Service provides a free, confidential referral service for anyone seeking mental</li> </ul>                                                                                                    |
|                                                |                                               | Imagon                                                                                                    | health support.                                                                                                    |
|                                                |                                               | Letters                                                                                                    | health support.<br>• Head to Health is NOT a crisis service. Our operating hours are Monday to Friday 8.30am - 5.00pm<br>(availuting sublin bolicitary)                                                                                                    |
|                                                |                                               | Letters<br>Radiology                                                                                                    | health support.<br>Head to Health is NOT a crisis service. Our operating hours are Monday to Friday 8.30am - 5.00pm<br>(excluding public holidays).<br>Please do not use for critical emergencies; instead, follow your existing emergency healthcare pathways or                                                                                                    |
|                                                |                                               | Images<br>Letters<br>Radiology                                                                                                    | <ul> <li>health support.</li> <li>Head to Health is NOT a crisis service. Our operating hours are Monday to Friday 8.30am - 5.00pm (excluding public holidays).</li> <li>Please do not use for critical emergencies; instead, follow your existing emergency healthcare pathways or call 000</li> <li>Once received, this referral will be assessed by the Head to Health team and allocated to an appropriate</li> </ul>                                                                                                    |
|                                                |                                               | Images     Letters     Radiology                                                                                                    | <ul> <li>health support.</li> <li>Head to Health is NOT a crisis service. Our operating hours are Monday to Friday 8.30am - 5.00pm (excluding public holidays).</li> <li>Please do not use for critical emergencies; instead, follow your existing emergency healthcare pathways o call 000</li> <li>Once received, this referral vill be assessed by the Head to Health team and allocated to an appropriate service. Head to Health may call the patient to discuss their referral.</li> <li>Yu will be informed of the referral shalth sent the service will contart your patient directly to arrange an</li> </ul>                                                                                                    |
|                                                |                                               | Images     Letters     Radiology  Status Any Status                                                                                       | health support.     Head to Health is NOT a crisis service. Our operating hours are Monday to Friday 8.30am - 5.00pm     (excluding public holidays).     Please do not use for critical emergencies, instead, follow your existing emergency healthcare pathways o     call 000.     Once received, this referral will be assessed by the Head to Health team and allocated to an appropriate     service. Head to Health may call the patient to discuss their referral.     You will be informed of the referral status and the service will contact your patient directly to arrange an     appointment.                                                                                                    |
|                                                |                                               | Any Status                                                                                                    | <ul> <li>health support.</li> <li>Head to Health is NOT a crisis service. Our operating hours are Monday to Friday 8.30am - 5.00pm (excluding public holidays).</li> <li>Please do not use for critical emergencies, instead, follow your existing emergency healthcare pathways or call 000</li> <li>Once received, this referral will be assessed by the Head to Health feam and allocated to an appropriate service. Head to Health may call the patient to discuss their referral.</li> <li>You will be informed of the referral status and the service will contact your patient directly to arrange an appointment</li> </ul>                                                                                                    |
|                                                |                                               | Images     Letters     Radiology  Status Any Status Document Deleted Review Pending Manual Send                                           | health support.     Head to Health is NOT a crisis service. Our operating hours are Monday to Friday 8.30am - 5.00pm     (excluding public holidays).     Please do not use for critical emergencies, instead, follow your existing emergency healthcare pathways or     call 000     Once received, this referral will be assessed by the Head to Health team and allocated to an appropriate     service. Head to Health may call the patient to discuss their referral.     You will be informed of the referral status and the service will contact your patient directly to arrange an     appointment     Privacy Collection Notice                                                                                                    |
|                                                |                                               | Images     Letters     Radiology  Status Any Status Document Deleted Review Pending Manual Send Review Complete                           | health support.     Head to Health is NOT a crisis service. Our operating hours are Monday to Friday 8.30am - 5.00pm     (excluding public holidays).     Please do not use for critical emergencies; instead, follow your existing emergency healthcare pathways o     call 000     Once received, this referral will be assessed by the Head to Health team and allocated to an appropriate     service. Head to Health may call the patient to discuss their referral.     You will be informed of the referral status and the service will contact your patient directly to arrange an     appointment     Privacy Collection Notice     Head to Health Referral Form - Terms of use                                                                                                    |
|                                                |                                               | Images     Letters     Radiology  Status  Any Status Document Deleted Review Pending Manual Send Review Complete E-Letters Review Pending | <ul> <li>health support.</li> <li>Head to Health is NOT a crisis service. Our operating hours are Monday to Friday 8.30am - 5.00pm (excluding public holidays).</li> <li>Please do not use for critical emergencies, instead, follow your existing emergency healthcare pathways o call 000.</li> <li>Once received, this referral will be assessed by the Head to Health heam and allocated to an appropriate service. Head to Health may call the patient to discuss their referral.</li> <li>You will be informed of the referral status and the service will contact your patient directly to arrange an appointment</li> <li>Privacy Collection Notice</li> <li>Head to Health Referral Form - Terms of use</li> <li>By using this Head to Health Referral service, and pressing submit, you agree to the Head to Health Referral form there.</li> </ul>                                  |
|                                                |                                               |                                                                                                    | <ul> <li>health support.</li> <li>Head to Health is NOT a crisis service. Our operating hours are Monday to Friday 8.30am - 5.00pm (excluding public holidays).</li> <li>Please do not use for critical emergencies; instead, follow your existing emergency healthcare pathways or call 000</li> <li>Once received, this referral will be assessed by the Head to Health team and allocated to an appropriate service. Head to Health may call the patient to discuss their referral.</li> <li>You will be informed of the referral status and the service will contact your patient directly to arrange an appointment</li> <li>Privacy Collection Notice</li> <li>Head to Health Referral Form - Terms of use</li> <li>By using this Head to Health Referral service, and pressing submit, you agree to the Head to Health eReferral form terms of use, which can be found here.</li> </ul> |

### Step 7: What happens after a referral has been made?

- Head to Health will respond with a Status
   Message regarding the Referral Acceptance or Referral Rejection with reasons.
- These Status Messages will be received back into your Practice Software using the same workflows when receiving Incoming Reports and Results, and Other correspondence like Discharge Summaries.

### Viewing incoming reports

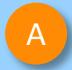

From the home screen – if incoming correspondence is waiting to be viewed – tabs at the bottom will flash red.

You are also able to click on E-Letters and it will take you to the incoming correspondence area.

| Shexie Platin                 | num - Healthlink User He | lpdesk N | o: 1300 743943 | (1300 SHEXIE) |             |             |             |                |                                            |
|-------------------------------|--------------------------|----------|----------------|---------------|-------------|-------------|-------------|----------------|--------------------------------------------|
| Patient Search<br>Open Panels | Accounting View Table    | Mainten  | ance Repor     | ts Word Proce | ssor Calcul | ator Housek | eeping Help | Log off        | ıy 03 October, 2023<br>08:30 AM - 10:30 AM |
|                               | Lock Bookings            | ain      | ,              | [             | Dr Aram Cal | lahan       |             |                |                                            |
| Time Ap                       | pointment                | Flags    | Billing        | Contact No    | Patient     | Ref No.1    | Ref No.2    | HighLights     | Comment                                    |
| 08:30                         |                          |          |                |               | 1           |             |             |                |                                            |
| 08:45                         |                          |          |                |               |             |             |             |                |                                            |
| 09:00                         |                          |          |                |               |             |             |             |                |                                            |
| 09:15                         |                          |          |                |               |             |             |             |                |                                            |
| 09:30                         |                          |          |                |               |             |             |             |                |                                            |
| 09:45                         |                          |          |                |               |             |             |             |                |                                            |
| 10:00                         |                          |          |                |               |             |             |             |                |                                            |
| 10:15                         |                          |          | 3              |               |             |             |             |                |                                            |
| 10:30                         |                          |          |                |               |             |             |             |                |                                            |
|                               |                          |          |                |               |             |             |             |                |                                            |
| Standard Consult              | tation                   |          |                |               |             |             |             | 1 October 2022 | Neurophan 2022                             |
|                               |                          |          |                |               |             |             |             | • October 2023 | November 2023                              |

### Step 7: What happens after a referral has been made?

Viewing incoming reports (continued)

You can also access incoming correspondence by...

Selecting **View** from the menu

Then clicking **Review Incoming** Electronic Files

|                                                   | В                                                                                                    |
|---------------------------------------------------|----------------------------------------------------------------------------------------------------|
| ؇ Shexie Platinum - Healthlink                    | Jsen Helpdesk No: 1300 743943 (1300 SHEXIE)                                                                                                    |
| Patient Search Accounting Open Panels 1 Lock Book | View Table Maintenance Reports Word Processor Calculator Housekeeping Help Log off Appointment Waiting Room Files Awaiting Linking Weekly Appointments Book (Original) Weekly Appointments Book (New) |
|                                                   | Todays Appointment Screen                                                                                                    |
| Time Appointment                                  | Appointment Waiting List<br>Find Lost Appointment Patient Ref No.1 Ref No.2 HighLights                                                                                                    |
| 08:45                                             | Alarms                                                                                                    |
| 09:00                                             | To-Do List                                                                                                    |
| 09:15                                             | Show Unavailable Providers                                                                                                    |
| 09:30                                             | Hide Waiting Time                                                                                                    |
| 09:45                                             | Hide Cancelled Appointments Hide Tool Tin Text                                                                                                    |
| 10:00                                             | Hide Inder Hol High Press                                                                                                    |
| 10:30                                             | Hide EDC Date                                                                                                    |
|                                                   | Insert Fixed Text for Day                                                                                                    |
|                                                   | Fixed Text                                                                                                    |
|                                                   | Active Patients Only                                                                                                    |
|                                                   | Review Incoming Electronic Files                                                                                                    |
|                                                   | Review Penaing Letters                                                                                                    |
|                                                   |                                                                                                    |

### Step 7: What happens after a referral has been made?

Viewing incoming reports (continued)

The right-hand side shows the messages waiting for review.

The right-hand panel enables you to link/match/filter etc.

| A Shexie Platinum E-Letters Review                                                                                                    | / Pending |                          |                                                       |                 |                                             |                                              |                  |             |
|----------------------------------------------------------------------------------------------------|-----------|--------------------------|-------------------------------------------------------|-----------------|---------------------------------------------|----------------------------------------------|------------------|-------------|
|                                                                                                    |           |                          | Electronic files received pending revie               | 3W              |                                             |                                              |                  |             |
| From: pmsshexi HealthLink Client Test Message Generator v6.8.0.5                                                                                         | Requested | //                       | File Description                                      |                 |                                             |                                              | Date             |             |
| Patient: Patient HealthlinkTest                                                                                                    | DOB:      | 12/12/1912 Collected: // | Mickey Mouse - MR Mickey Mc                           | use             | _                                           |                                              | 15/02/2          | 202         |
| D. (                                                                                                    |           |                          | Mickey Mouse - MR Mickey Mc                           | use             |                                             |                                              | 15/02/2          | 202         |
| Report                                                                                                    |           |                          | Report                                                |                 |                                             |                                              | 23/02/           | 202         |
| -<br>This test report is being sent to your clinical system from HealthLink to test your<br>installation and configuration to import clinical documents. |           |                          | CARDIO TESTPATIENT                                    |                 |                                             |                                              | 23/02/2          | 202         |
|                                                                                                    |           |                          | MR Mickey Mouse                                       | MR Mickey Mouse |                                             |                                              |                  | 202         |
|                                                                                                    |           |                          | MR Mickey Mouse                                       |                 |                                             |                                              | 24/11/2          | 202         |
|                                                                                                    |           |                          | MR Mickey Mouse                                       |                 |                                             |                                              | 24/11/2          | 202         |
| acknowledgement indicating the successful delivery of                                                                                                    | this rep  | ort.                     | MR Mickey Mouse                                       | MR Mickey Mouse |                                             |                                              |                  | 202         |
|                                                                                                    |           |                          | Mickey Mouse - MR Mickey Mouse                        |                 |                                             |                                              | 24/11/2          | 202         |
|                                                                                                    |           |                          | Report Set Folder to Additional Clinical Stuff        |                 |                                             | eleted                                       | Set Da           | te t<br>02/ |
|                                                                                                    |           |                          | Additional Clinical Stuff<br>Bloods<br>Clinical Stuff | ^               | Document D<br>Review Pen<br>Review Corr     | eleted<br>ding<br>plete                      | ^ 23/0<br>Filter | )2/2        |
|                                                                                                    |           |                          | Correspondence<br>Images                              | *               | E-Letters Re<br>E-Letters Re<br>Not Require | view Pendin<br><mark>view Compl∉</mark><br>d | Sn     Ma        | atch        |
|                                                                                                    |           |                          | All Providers                                         |                 |                                             |                                              | 0 0              | in the      |
|                                                                                                    |           |                          | All Froviders                                         | ~               | i                                           |                                              |                  | link        |
|                                                                                                    |           |                          | Set Provider to                                       |                 | Review /                                    | All Linked Files                             | F                | Patie       |
|                                                                                                    |           |                          | Dr. Mountain                                          |                 | Link to patier                              | ıt                                           |                  |             |
|                                                                                                    |           |                          | Dr Ricardo Burns 2441091Y                             |                 | Last Name                                   |                                              |                  |             |
|                                                                                                    |           |                          | Dr Aram Callahan 2419151J                             |                 | First Name                                  |                                              | Ner              | w P         |
|                                                                                                    |           |                          |                                                       |                 |                                             |                                              |                  |             |
|                                                                                                    |           |                          |                                                       |                 | DOB                                         |                                              |                  |             |
|                                                                                                    |           |                          | Searched Patients                                     |                 | Reviewed                                    | Delete                                       | Print            | Ca          |
|                                                                                                    |           |                          | Surname Firstname                                     | Suburb          |                                             | Date of Birth                                | Patient          |             |
|                                                                                                    |           |                          |                                                       |                 |                                             |                                              |                  |             |
|                                                                                                    |           |                          |                                                       |                 |                                             |                                              |                  |             |
|                                                                                                    |           |                          | $\sim$                                                |                 |                                             |                                              |                  |             |
|                                                                                                    |           |                          |                                                       |                 |                                             |                                              |                  |             |

Customer Care Phone: 1800 125 036 Email: <u>helpdesk@healthlink.net</u>

Monday to Friday (Except Public Holidays) 8:00am – 6:00pm

www.healthlink.com.au

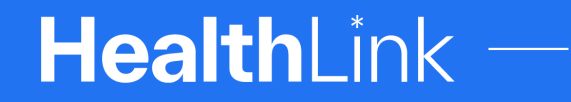

Part of Clanwilliam

HealthLink is part of Clanwilliam, a vast network of healthcare enterprises spanning across the United Kingdom, Ireland, New Zealand, Australia, and India. Together, we're working collectively to create safer, more efficient and better healthcare for everyone.